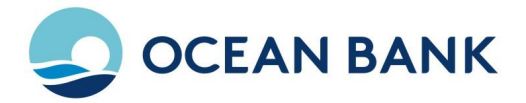

# HƯỚNG DĨN CÁCH THANH TOÁN BẰNG TK TẠI OCEANBANK KHI MUA HÀNG TRỰC TUYẾN

### Ngày cập nhật: 09/05/2013

LƯU Ý: Bạn cần đăng ký dịch vụ thanh toán trực tuyến trên Easy Online Banking (Dịch vụ Ngân hàng điện tử trên Internet) của OceanBank

## BẮT ĐẦU MUA HÀNG VÀ THANH TOÁN

Bước 1: Bạn truy cập website bán hàng, chọn hàng sau đó đưa vào giỏ hàng hoặc mua luôn

Bước 2: Chỉnh sửa, cập nhật giỏ hàng và đặt hàng

Bước 3: Thanh toán cho đơn hàng:

Chọn hình thức thanh toán là Thanh toán bằng tài khoản Ngân hàng, màn hình lựa chọn Ngân hàng sẽ hiện ra:

| V<br>Dietcombank | ODONGA<br>Bank | TECHCOMBANK | SHB | OCEANBANK |
|------------------|----------------|-------------|-----|-----------|
|------------------|----------------|-------------|-----|-----------|

 Bạn chọn OceanBank để thanh toán bằng TK tại OceanBank, màn hình nhập thông tin xác thực thanh toán sẽ hiện ra:

| Tài khoàn Ngân hàng OJB sẽ tha                                          | nh toán                                                                                                    |
|-------------------------------------------------------------------------|----------------------------------------------------------------------------------------------------|
| *Chọn tài khoản ngân hàng điện tử:<br>*Tên truy cập Internet - Banking: | Easy Online Banking C Easy Mobile Banking The ATM                                                                                                    |
| "Xác thực tài khoản ngân hàng điện<br>tử tại OJB bằng:                  | <ul> <li>SMS</li> <li>(Ban sẽ nhận được mã xác thực qua tin nhận SMS)</li> <li>TOKEN</li> <li>(Mã TOKEN tải khoản ngân hàng điện từ tại CJB của bạn)</li> </ul> |
| "Mã xác nhận:                                                           | CE49C                                                                                                    |

### - Tài khoản Ngân hàng OJB sẽ thanh toán:

- Bạn có thể chọn 1 trong các tài khoản sử dụng dịch vụ để thanh toán, là các dịch vụ Easy Online Banking, Easy Mobile Banking, Thẻ ATM
- Nếu bạn chọn Easy Online Banking thì bạn nhập Tên truy cập Internet Banking vào ô bên dưới
- Nếu bạn chọn Easy Mobile Banking thì bạn nhập Số điện thoại di động vào ô bên dưới
- Nếu bạn chọn Thẻ ATM thì bạn nhập Mã thẻ ATM vào ô bên dưới

#### OceanBank

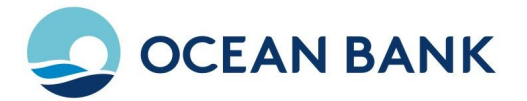

- Xác thực tài khoản ngân hàng điện tử bằng: Bạn lựa chọn việc xác thực bằng SMS hay TOKEN
- Mã xác nhận: bạn điền đúng mã xác nhận ở ô bên cạnh
- Sau đó bạn nhấn **Tiếp tục** và xác thực để hoàn tất quá trình thanh toán

**Lưu ý:** Nếu bạn có đăng ký mật khẩu khi đăng ký thanh toán trực tuyến thì sẽ có ô Mật khẩu để bạn nhập chính xác mật khẩu đã đăng ký Thanh toán trực tuyến trên Easy Online Banking

#### OceanBank

Tòa nhà Ocean, Số 1 Trung Hòa, Cầu Giấy, Hà Nội Tel: (84-4) 3772 6789 \* Fax: (84-4) 3772 6969 www.oceanbank.vn - Call center: 1800 58 58 15